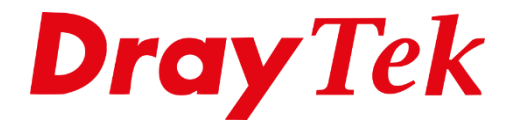

T

# VPN **Remote Dial-IN Windows**

# **VPN Remote Dial In User**

Met een Virtual Private Network (VPN) is het mogelijk om door middel van een beveiligde(geautoriseerd en/of versleuteld) verbinding te communiceren met een lokaal netwerk via het Internet.

Een VPN-verbinding kan ook gebruikt worden om twee lokale netwerken met elkaar te verbinden. DrayTek verdeelt VPN-verbindingen in twee categorieën:

# 1. Remote Dial-In

De verbinding wordt opgebouwd door een enkele computer of cliënt. Deze krijgt toegang tot het lokale netwerk van de DrayTek.

# 2. LAN-to-LAN

Een LAN-to-LAN verbinding wordt opgebouwd tussen twee routers. Beide lokale netwerken worden met elkaar verbonden. Hierdoor kunnen alle computers binnen de lokale netwerken verbinding maken met het andere netwerk.

In deze handleiding leggen we aan u uit hoe u een Remote Dial-In VPN verbinding kunt opzetten naar een DrayTek product. Hierbij zullen we de volgende VPN types bespreken: -**PPTP** 

# -L2TP over IPsec

Op de computer of cliënt maken we gebruik van de Windows VPN cliënt of van de gratis te downloaden DrayTek Smart VPN Client. Deze DrayTek Smart VPN Client is te downloaden op onze <u>www.draytek.nl</u> website.

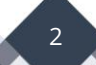

# Verbinding maken met de router

Open uw web browser (bijv. Google Chrome of Firefox). Typ in de adresbalk <u>http://192.168.1.1</u> en druk op Enter.

Een gebruikersnaam en wachtwoord scherm zal nu verschijnen. U zult zich aan moeten melden als admin/admin. (gebruikersnaam: admin , wachtwoord: admin). Meer informatie over de default login kunt u vinden in de handleiding op <u>www.draytek.nl</u>. (DrayTek Vigor Login informatie)

| Dray Tek              | Vigor2927 Series                                   |
|-----------------------|----------------------------------------------------|
| Login                 |                                                    |
| Username              |                                                    |
| Password              |                                                    |
| Copyright © 2000-2020 | <b>Login</b><br>DrayTek Corp. All Rights Reserved. |

Nu verschijnt er een overzichtspagina. In dit menu is het mogelijk om de instellingen van uw router te wijzigen.

# **Remote Dial In User – PPTP**

Ga naar het menu **VPN and Remote Access** en zorg ervoor dat **Enable PPTP VPN Service** is ingeschakeld.

| VPN and Remote Access >> Remote Access Control Setup |                          |  |  |  |
|------------------------------------------------------|--------------------------|--|--|--|
| Remote Access Control Setup                          |                          |  |  |  |
| Enable PPTP VPN Service                              |                          |  |  |  |
|                                                      | Enable IPSec VPN Service |  |  |  |
|                                                      | Enable L2TP VPN Service  |  |  |  |
|                                                      | Enable SSL VPN Service   |  |  |  |
| 2                                                    | Enable OpenVPN Service   |  |  |  |

Ga naar het menu VPN and Remote Access. Kies vervolgens voor Remote Dial-in User.

| /PN and        | Remote Access   |
|----------------|-----------------|
| Remote         | Access Control  |
| PPP Ger        | neral Setup     |
| SSL Ger        | neral Setup     |
| IPsec G        | eneral Setup    |
| IPsec Pe       | eer Identity    |
| <b>VPN</b> Mat | tcher Setup     |
| OpenVP         | N               |
| Remote         | Dial-in User    |
| LAN to I       | LAN             |
| VPN TR         | UNK Management  |
| Connect        | tion Management |

Het scherm dat nu verschijnt geeft de beschikbare profielen weer. Open een profiel welke nog niet gebruikt wordt. Dit kunt u doen door op het index nummer te klikken, in ons geval klikken we op <u>1.</u>

| VPN and Remote Access >> Remote Dial-in User |                              |  |  |  |  |  |  |  |
|----------------------------------------------|------------------------------|--|--|--|--|--|--|--|
| Remote A                                     | Remote Access User Accounts: |  |  |  |  |  |  |  |
| Index                                        | ndex User Active Status      |  |  |  |  |  |  |  |
| <u>1.</u>                                    | ???                          |  |  |  |  |  |  |  |
| <u>2.</u>                                    | ???                          |  |  |  |  |  |  |  |
| <u>3.</u>                                    | ???                          |  |  |  |  |  |  |  |

De onderstaande instellingen zijn van belang bij het opzetten van een VPN PPTP Remote Dial In User:

- Enable this account dient aangevinkt te zijn.
- Kies als Allowed Dial-In Type voor PPTP.
- Geef een Username en Password op.
- Geef bij Specifiy Remote Node het Publiek IP-adres van de andere kant op. Indien u dit niet weet of telkens verschillend is, kunt u het vinkje hier weg laten.

Onderstaande afbeelding geeft aan hoe het VPN profiel ingesteld zal zijn, dit kunt u natuurlijk naar eigen wens inrichten.

| User account and Authentication                               | Username DrayTek                       |
|---------------------------------------------------------------|----------------------------------------|
| Enable this account                                           | Password                               |
| Idle Timeout 300 second(s)                                    | Enable Mobile One-Time Passwords(mOTP) |
| Allowed Dial-In Type                                          | PIN Code                               |
| РРТР                                                          | Secret                                 |
| 🗆 IPsec Tunnel                                                | IKE Authentication Method              |
| □ IKEv1/IKEv2 □ IKEv2 EAP □ IPsec XAuth                       | Pre-Shared Key                         |
| L2TP with IPsec Policy None                                   | IKE Pre-Shared Key Max: 128 characters |
| SSL Tunnel                                                    | Digital Signature(X.509)               |
| OpenVPN Tunnel                                                | None 🗸                                 |
| Specify Remote Node                                           |                                        |
| Remote Client IP                                              | IPsec Security Method                  |
|                                                               | Medium(AH)                             |
| or Peer ID Max: 128 characters                                | High(ESP) DES 3DES AES                 |
| Netbios Naming Packet <ul> <li>Pass</li> <li>Block</li> </ul> | Local ID (optional)                    |
| Multicast via VPN O Pass O Block                              |                                        |
| (for some IGMP,IP-Camera,DHCP Relayetc.)                      |                                        |
| Subnet                                                        | -                                      |
|                                                               |                                        |
| Assign Static IP Address                                      |                                        |
| 0.0.0.0                                                       |                                        |
|                                                               |                                        |

Dit zijn de basis instellingen welke belangrijk zijn voor het opzetten van een VPN Remote Dial In User op basis van PPTP. Nu kunt u er bijvoorbeeld ook voor kiezen om elke VPN gebruiker een IP adres te geven in een LAN Subnet naar keuze of zelfs een vast IP-adres te geven. Dit kunt u doen door het desbetreffende LAN Subnet te selecteren en een vinkje te zetten bij Assign Static IP Address.

| Subnet             |        |
|--------------------|--------|
| LAN 1 🗸            |        |
| Assign Static IP A | ddress |
| 192.168.1.245      |        |

Klik op **OK** om het VPN profiel op te slaan, u krijgt in het overzicht scherm te zien welke VPN gebruiker u hebt aangemaakt.

| Remote Access User Accounts: |         |              |                    |  |  |
|------------------------------|---------|--------------|--------------------|--|--|
| Index                        | User    | Active       | Status             |  |  |
| <u>1.</u>                    | DrayTek | $\checkmark$ | LAN1-192.168.1.245 |  |  |
| <u>2.</u>                    | ???     |              |                    |  |  |

# Nieuwe VPN-verbinding profiel maken in Windows 10 (PPTP)

Selecteer de **Startknop** en vervolgens **Instellingen** > **Netwerk en internet** > **VPN** > **Een VPN-verbinding toevoegen**. Eventueel kunt u de zoekfunctie ook gebruiken.

Voer de volgende handelingen uit in **Een VPN-verbinding toevoegen:** 

- Kies bij VPN-provider de optie Windows (ingebouwd).
- Voer in het vak Verbindingsnaam een naam in die u zult herkennen, bijvoorbeeld Mijn persoonlijke VPN. Dit is de naam van de VPN-verbinding die u nodig hebt om verbinding te maken.
- Typ in het vak Servernaam of -adres het **externe IP-adres** van de DrayTek waarna u een verbinding wilt maken.

**Tip:** Het externe IP-adres kunt u in de webinterface van de DrayTek vinden onder "Online Status > Physical Connection > WAN 1 Status(IP)" of op <u>https://whatsmyip.com/</u>.

- Kies voor **VPN-type** het type PPTP(Point to Point Tunneling Protocol).
- Kies voor **Type aanmeldingsgegevens** het type Gebruikersnaam en wachtwoord.
- Voer uw **Gebruikersnaam en Wachtwoord** in die u in het desbetreffende VPN profiel van de DrayTek hebt ingevoerd.
- Klik op **Opslaan.**

| Een VPN-verbinding toevoegen                    |
|-------------------------------------------------|
| VPN-provider                                    |
| Windows (ingebouwd) $\sim$                      |
|                                                 |
| Naam van verbinding                             |
| DrayTek-VPN                                     |
|                                                 |
| Servernaam of -adres                            |
| 83.243.28.464                                   |
|                                                 |
| VPN-type                                        |
| PPTP (Point to Point Tunneling Protocol) $\sim$ |
|                                                 |
| Type aanmeldingsgegevens                        |
| Gebruikersnaam en wachtwoord $\sim$             |
|                                                 |
| Gebruikersnaam (optioneel)                      |
| DrayTek                                         |
|                                                 |
| Wachtwoord (optioneel)                          |
| •••••                                           |
|                                                 |
| V Mijn aanmeldingsgegevens onthouden            |

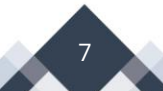

# Verbinding maken met een VPN

Wanneer u een VPN-profiel hebt aangemaakt, kunt u een verbinding maken met de VPN.

- Selecteer het **Netwerk** of **WiFi** icoontje uiterst rechts onderin op de taakbalk.
- Selecteer de VPN-verbinding die u wilt gebruiken en voer vervolgens een van de volgende handelingen uit, afhankelijk van wat er gebeurt wanneer u de VPN-verbinding selecteert:
  - Als de knop Verbinden wordt weergegeven onder de VPN-verbinding, selecteert u **Verbinden**.
  - Als VPN wordt geopend in Instellingen, selecteert u de VPN-verbinding en vervolgens **Verbinden maken**.
- Voer uw gebruikersnaam en wachtwoord of andere aanmeldingsgegevens in als u hierom wordt gevraagd.

Wanneer u een verbinding hebt, wordt onder de naam van de VPN-verbinding Verbonden weergegeven. Als u wilt controleren of u bent verbonden met de VPN terwijl u uw pc gebruikt, selecteert u het pictogram Netwerk of WiFi icoontje uiterst rechts op de taakbalk en controleert u of onder de VPN-verbinding Verbonden wordt weergegeven.

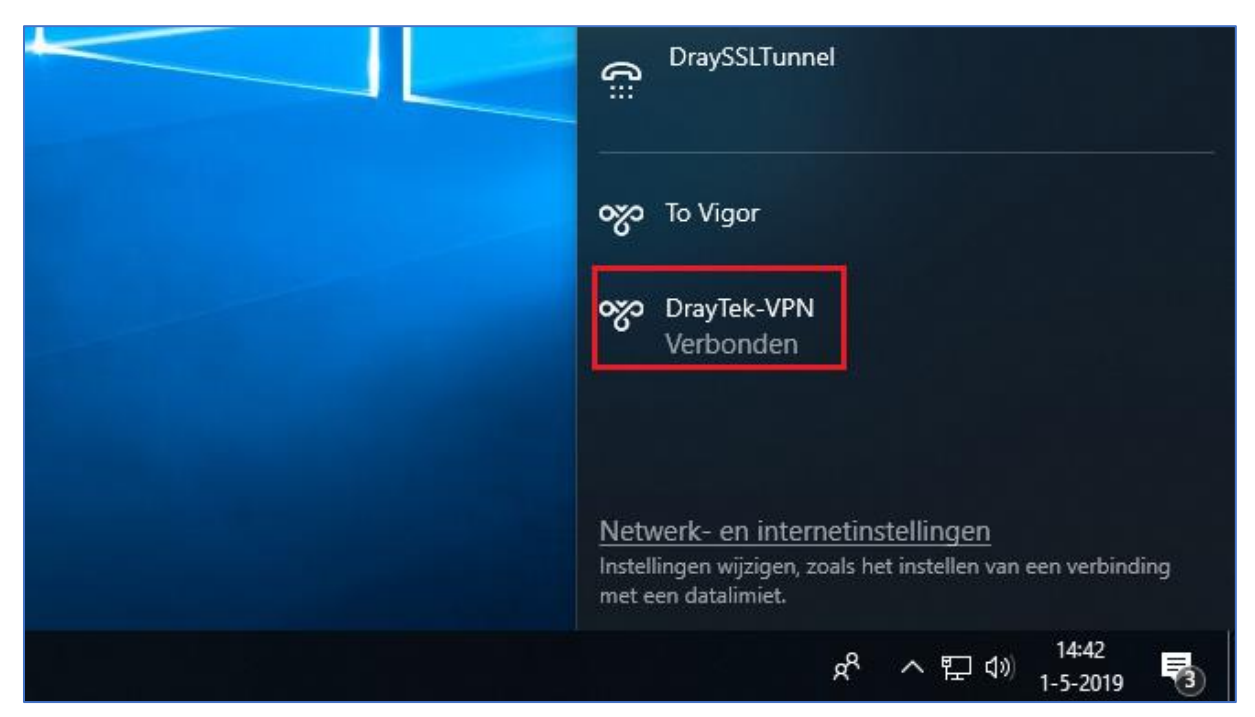

Wanneer de VPN tunnel niet online komt raden wij aan om de DrayTek Smart VPN software te gebruiken.

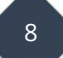

# Remote Dial In User – L2TP over IPsec

Voordat u een L2TP over IPsec verbinding opzet, dient u er rekening mee te houden dat er een beperking zit in het L2TP over IPsec protocol waardoor het niet mogelijk is om met meerdere clients tegelijk een verbinding te maken wanneer u achter hetzelfde NAT(netwerk) verbinding zit.

Ga naar het menu VPN and Remote Access. Kies vervolgens voor Remote Dial-in User.

| VPN and Remote Access |
|-----------------------|
| Remote Access Control |
| PPP General Setup     |
| SSL General Setup     |
| IPsec General Setup   |
| IPsec Peer Identity   |
| VPN Matcher Setup     |
| OpenVPN               |
| Remote Dial-in User   |
| LAN to LAN            |
| VPN TRUNK Management  |
| Connection Management |

Het scherm dat nu verschijnt, geeft de beschikbare profielen weer. Open een profiel welke nog niet gebruikt wordt. Klik hier op een indexnummer bijvoorbeeld <u>1.</u>

| /PN and R | Remote Acces | s >> Remote [ | Dial-in User |            |      |        | 3               |
|-----------|--------------|---------------|--------------|------------|------|--------|-----------------|
| Remote A  | ccess User A | ccounts:      |              |            |      | Set to | Factory Default |
| Index     | User         | Active        | Status       | Index      | User | Active | Status          |
| 1.        | ???          |               |              | <u>17.</u> | ???  |        |                 |
| 2.        | ???          |               |              | <u>18.</u> | ???  |        |                 |
| <u>3.</u> | ???          |               |              | <u>19.</u> | ???  |        |                 |
| 4.        | 222          |               | 2223         | 20.        | ???  |        | 02222           |

De onderstaande instellingen zijn van belang bij het opzetten van een L2TP over IPsec Remote Dial In User :

- Enable this account dient aangevinkt te zijn.
- Kies als Allowed Dial-In Type voor L2TP en zet IPsec Policy op Must.
- Geef een **Username en Password** op.
- Geef bij Specifiy Remote Node het Publiek IP-adres van de andere kant op. Indien u dit niet weet of telkens verschillend is haalt u het vinkje hier weg.

De onderstaande afbeelding geeft weer hoe het VPN profiel ingesteld zal zijn, dit kunt u natuurlijk naar eigen wens inrichten.

| User account and Authentica   | tion     |             | Username          |                | DrayTek             |  |
|-------------------------------|----------|-------------|-------------------|----------------|---------------------|--|
| Enable this account           |          | _           | Password          |                | •••••               |  |
| Idle Timeout                  | 300      | second(s)   | Enable Mobi       | ile One-Time P | Passwords(mOTP)     |  |
| Allowed Dial-In Type          |          |             | PIN Code          |                |                     |  |
|                               |          |             | Secret            |                |                     |  |
| 🗌 🗆 IPsec Tunnel              |          |             | IKE Authenticat   | tion Method    |                     |  |
| 🗌 🗆 IKEv1/IKEv2 🗆 IKEv2       | EAP 🗌    | IPsec XAuth | Pre-Shared        | Kev            |                     |  |
| 🛛 🗹 L2TP with IPsec Policy 🕅  | ust      | ~           | IKE Pre-Shared    | d Key          | Max: 128 characters |  |
| SSL Tunnel                    |          |             | Digital Signa     | ture(X.509)    |                     |  |
| OpenVPN Tunnel                |          |             | None 🗸            | · · · ·        |                     |  |
| Specify Remote Node           |          |             |                   |                |                     |  |
| Remote Client IP              |          |             | IPsec Security I  | Method         |                     |  |
|                               |          |             | Medium(AH)        | )              |                     |  |
| or Peer ID Max: 128 character | S        |             | High(ESP)         | DES 3DE        | S 🗹 AES             |  |
| Netbios Naming Packet         | Pass     | O Block     | Local ID (optiona | al)            |                     |  |
| Multicast via VPN             | O Pass   | Block       |                   |                |                     |  |
| (for some IGMP,IP-Camera,D    | HCP Rela | yetc.)      |                   |                |                     |  |
|                               |          |             |                   |                |                     |  |
|                               |          |             |                   |                |                     |  |
|                               |          |             |                   |                |                     |  |
| Assign Static IP Address      |          |             |                   |                |                     |  |
| 0.0.0                         |          |             |                   |                |                     |  |

Wanneer het Remote Client IP niet bekend is kunt u gebruik maken van de algemene Pre-Shared Key. Deze kunt u configureren bij VPN and Remote Access > IPSec General Setup.

| VPN IKE/IPsec<br>(Dial-in settings | General Setup<br>for Remote Dial-                           | In users and | LAN-to-LAN VPN Client with Dynamic IP.)                                                            |  |  |
|------------------------------------|-------------------------------------------------------------|--------------|----------------------------------------------------------------------------------------------------|--|--|
| IKE Auther                         | ntication Metho                                             | d            |                                                                                                    |  |  |
| Certificate<br>Preferred L         | ocal ID                                                     |              | DrayDDNS 🗸<br>Alternative Subject Name 🗸                                                           |  |  |
| General Pre<br>Confirm Ge          | General Pre-Shared Key Confirm General Pre-Shared Key       |              |                                                                                                    |  |  |
| XAuth User<br>Confirm XA           | XAuth User Pre-Shared Key Confirm XAuth User Pre-Shared Key |              |                                                                                                    |  |  |
| IPsec Secu                         | urity Method                                                |              |                                                                                                    |  |  |
| Basic                              | OMedium                                                     | ⊖High        | Encryption: AES/3DES/DES<br>HMAC: SHA256/SHA1<br>DH Group: G21/G20/G19/G14/G5/G2/G1<br>AH: □Enable |  |  |

U kunt er bijvoorbeeld ook voor kiezen om elke VPN gebruiker een IP adres te geven in een LAN Subnet naar keuze of zelfs een vast IP-adres te geven. Dit kunt u doen door het desbetreffende LAN Subnet te selecteren en een vinkje te zetten bij Assign Static IP Address.

| Subnet                     |
|----------------------------|
| LAN 1 🗸                    |
| 🗹 Assign Static IP Address |
| 192.168.1.246              |

Klik op **OK** om het VPN profiel op te slaan.

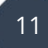

# Nieuwe VPN-verbinding profiel maken in Windows 10 (L2TP/IPSec)

Selecteer de **Startknop** en vervolgens **Instellingen** > **Netwerk en internet** > **VPN** > **Een VPN-verbinding toevoegen**. Eventueel kunt u de zoekfunctie ook gebruiken.

Voer de volgende handelingen uit in **Een VPN-verbinding toevoegen:** 

- Kies bij VPN-provider de optie Windows (ingebouwd).
- Voer in het vak Verbindingsnaam een naam in die u zult herkennen, bijvoorbeeld Mijn persoonlijke VPN. Dit is de naam van de VPN-verbinding die u nodig hebt om verbinding te maken.
- Typ in het vak Servernaam of -adres het **externe IP-adres** van de DrayTek waarna u een verbinding wilt maken.

**Tip:** Het externe IP-adres kunt u in de webinterface van de DrayTek vinden onder "Online Status > Physical Connection > WAN 1 Status(IP)" of op <u>https://whatsmyip.com/</u>.

- Kies voor VPN-type het type L2TP/IPsec met vooraf gedeelde sleutel.
- Vul bij Vooraf gedeelde sleutel de Pre-Shared Key in
- Kies voor **Type aanmeldingsgegevens** het type Gebruikersnaam en wachtwoord.
- Voer uw **Gebruikersnaam en Wachtwoord** in die u in het desbetreffende VPN profiel van de DrayTek hebt ingevoerd.
- Klik op **Opslaan.**

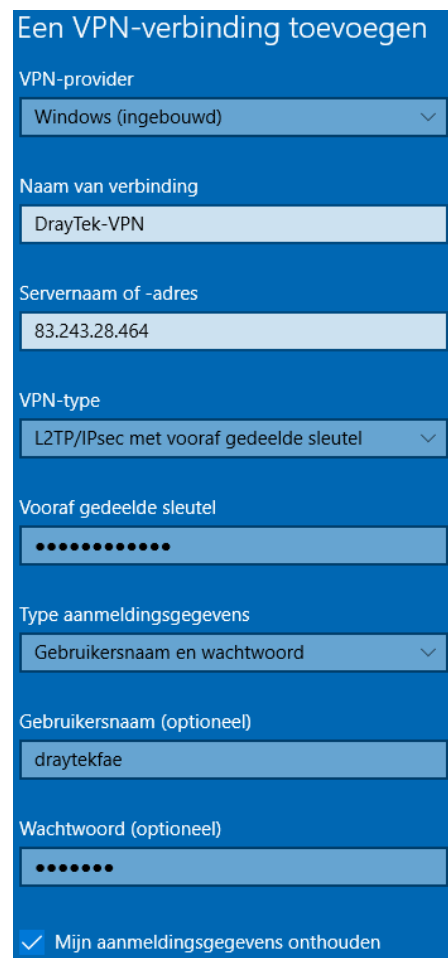

# Verbinding maken met een VPN

Wanneer u een VPN-profiel hebt aangemaakt, kunt u een verbinding maken met de VPN.

- Selecteer het **Netwerk** of **WiFi** icoontje uiterst rechts onderin op de taakbalk.
- Selecteer de VPN-verbinding die u wilt gebruiken en voer vervolgens een van de volgende handelingen uit, afhankelijk van wat er gebeurt wanneer u de VPN-verbinding selecteert:
  - Als de knop Verbinden wordt weergegeven onder de VPN-verbinding, selecteert u **Verbinden**.
  - Als VPN wordt geopend in Instellingen, selecteert u de VPN-verbinding en vervolgens **Verbinden maken**.
- Voer uw gebruikersnaam en wachtwoord of andere aanmeldingsgegevens in als u hierom wordt gevraagd.

Wanneer u een verbinding hebt, wordt onder de naam van de VPN-verbinding Verbonden weergegeven. Als u wilt controleren of u bent verbonden met de VPN terwijl u uw pc gebruikt, selecteert u het pictogram Netwerk of WiFi icoontje uiterst rechts op de taakbalk en controleert u of onder de VPN-verbinding Verbonden wordt weergegeven.

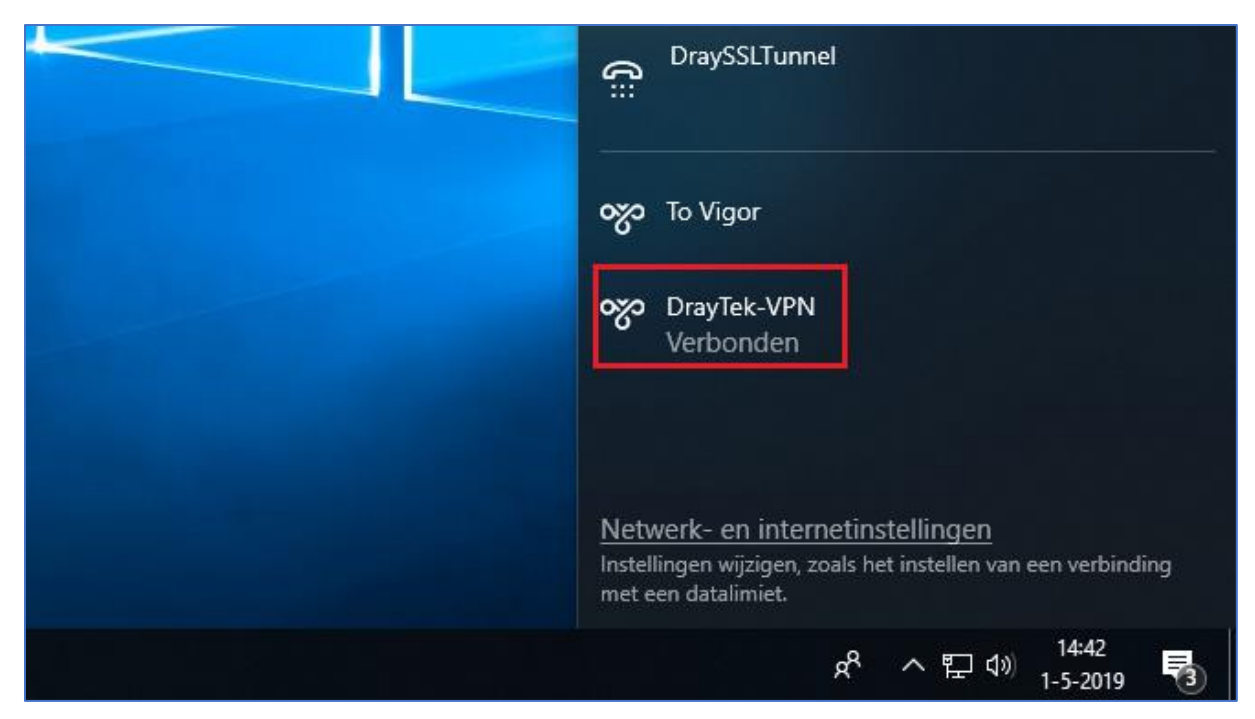

Wanneer de VPN tunnel niet online komt raden wij aan om de DrayTek Smart VPN software te gebruiken.

#### Voorbehoud

We behouden ons het recht voor om deze en andere documentatie te wijzigen zonder de verplichting gebruikers hiervan op de hoogte te stellen. Afbeeldingen en screenshots kunnen afwijken.

#### Copyright verklaring

© 2020 DrayTek

Alle rechten voorbehouden. Niets uit deze uitgave mag worden verveelvoudigd, opgeslagen in een geautomatiseerd gegevensbestand en/of openbaar gemaakt in enige vorm of op enige wijze, hetzij elektronisch, mechanisch, door fotokopieën, opnamen of op enige andere manier zonder voorafgaande schriftelijke toestemming van de uitgever.

Ondanks alle aan de samenstelling van deze handleiding bestede zorg kan noch de fabrikant, noch de auteur, noch de distributeur aansprakelijkheid aanvaarden voor schade die het gevolg is van enige fout uit deze uitgave.

#### Trademarks

Alle merken en geregistreerde merken zijn eigendom van hun respectievelijke eigenaren.